## VEJLEDNING

Design af markgrænse, forager og AB linje i Precision IQ **Softwareversion: 5.61.000.62.4** 

Klaus Fuglsang Rasmussen Energivej 34

2750 Ballerup

7733 2233

www.geoteam.dk

7. marts 2019

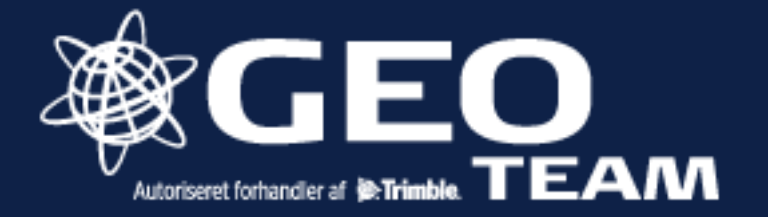

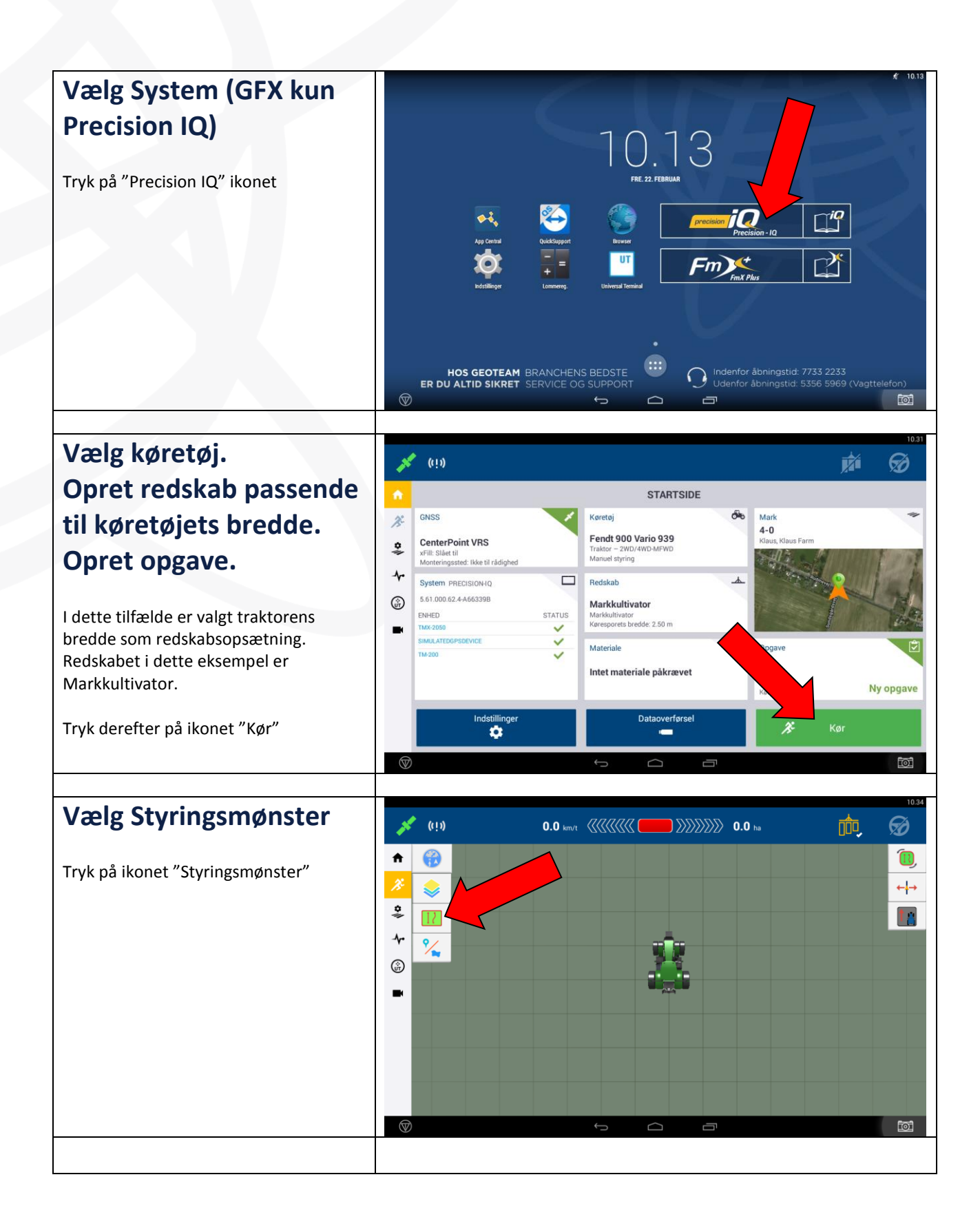

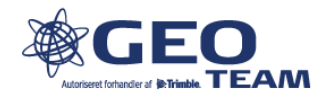

## **Optag markgrænse**

Vælg antal baner der skal genereres (Eksempelvis, hvis man kører med et 4 meter redskab som skal danne grundlag for en 24 meter forager, så vælges 6 baner)

I dette eksempel er valgt 1 bane.

Vælg Nej hvis ikke fyldningsmønster (AB linje) ønskes optaget i samme arbejdsgang.

Tryk "flueben"

## Optag markgrænse

Tryk på ikonet "markgrænse", og tryk derefter på optag knappen for at begynde optagelsen. (Kør mindst 10 meter væk fra et hjørne inden optagelsen påbegyndes).

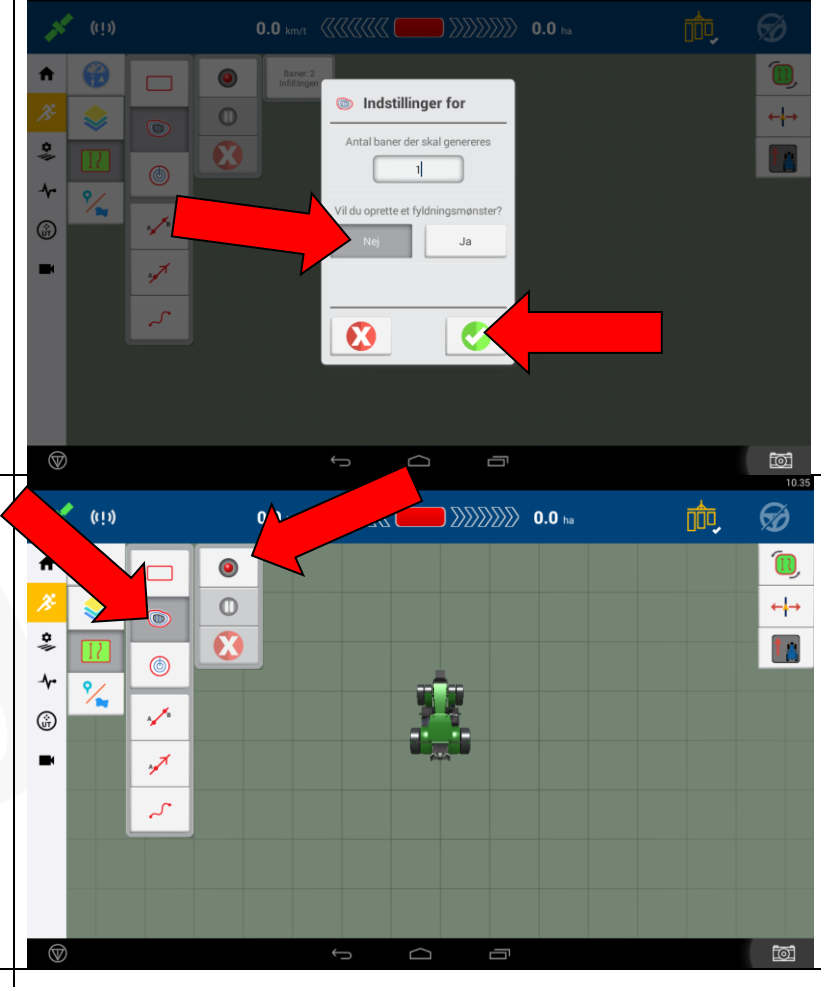

## Optag markgrænse

Kør rundt langs markgrænsen med det konfigurerede redskab langs markgrænsen. (I de fleste tilfælde vælges traktorens bredde, hvor der køres med ydersiden af dækket langs grænsen)

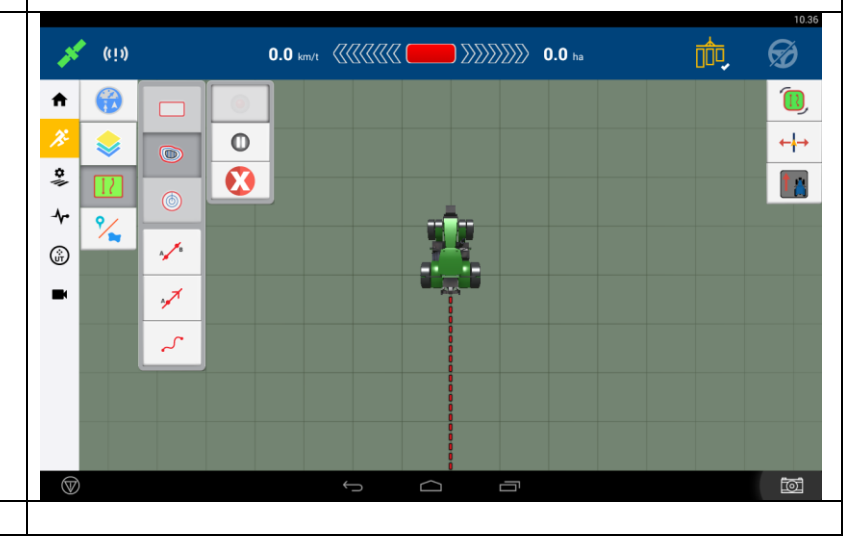

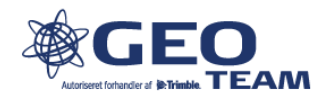

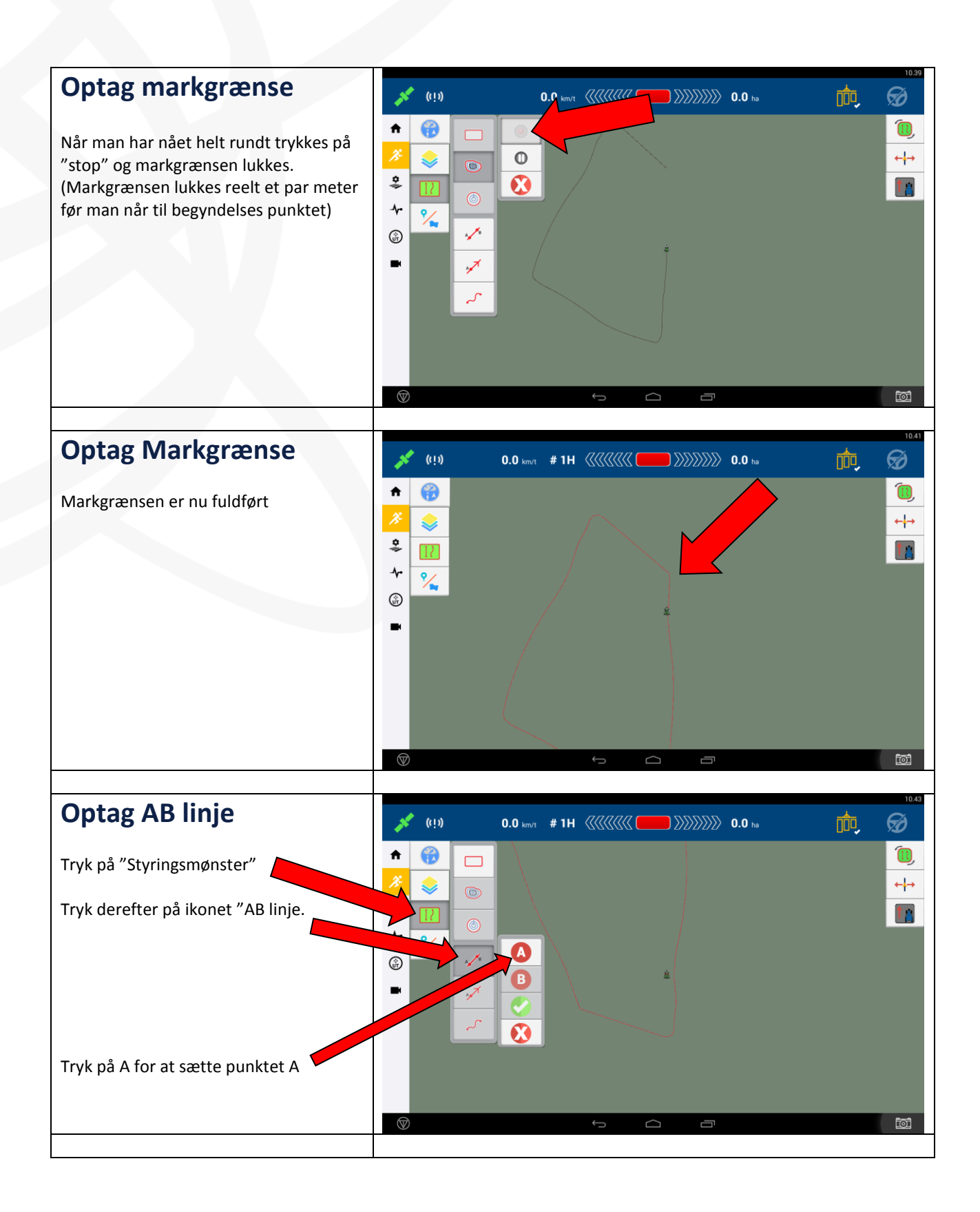

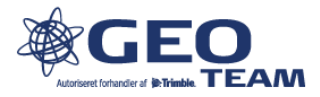

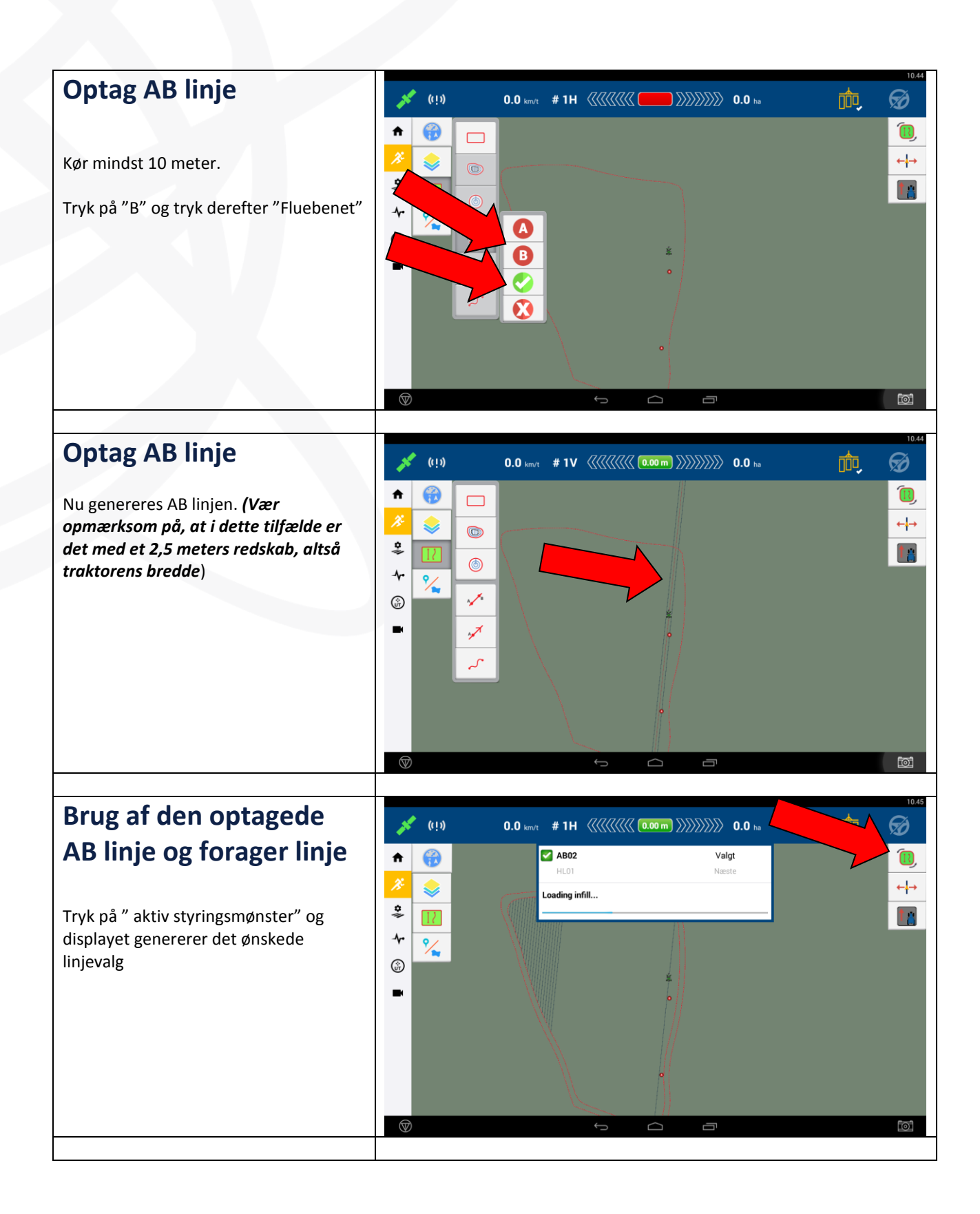

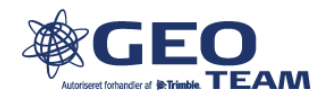

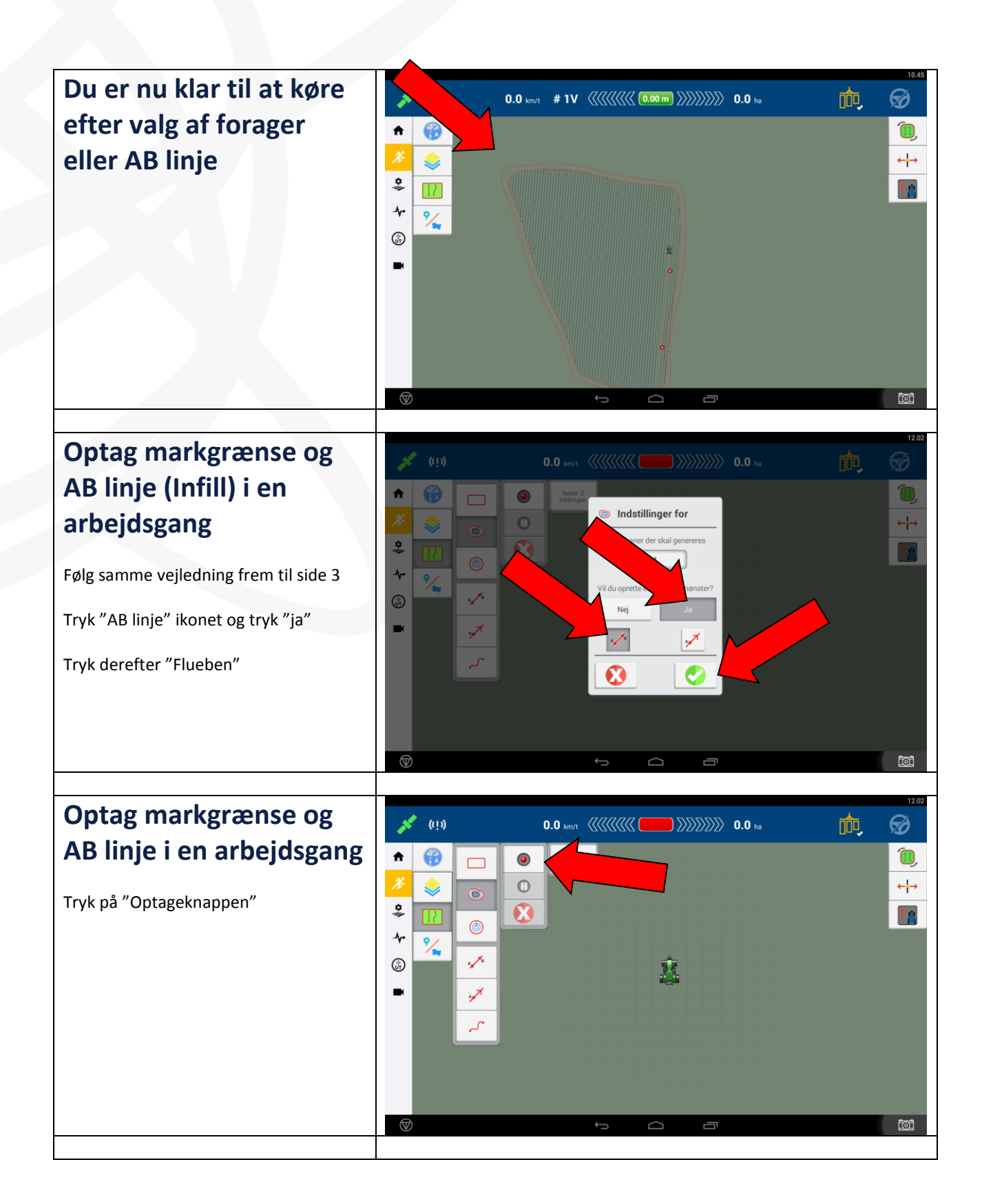

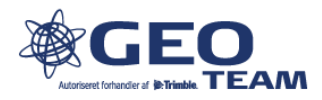

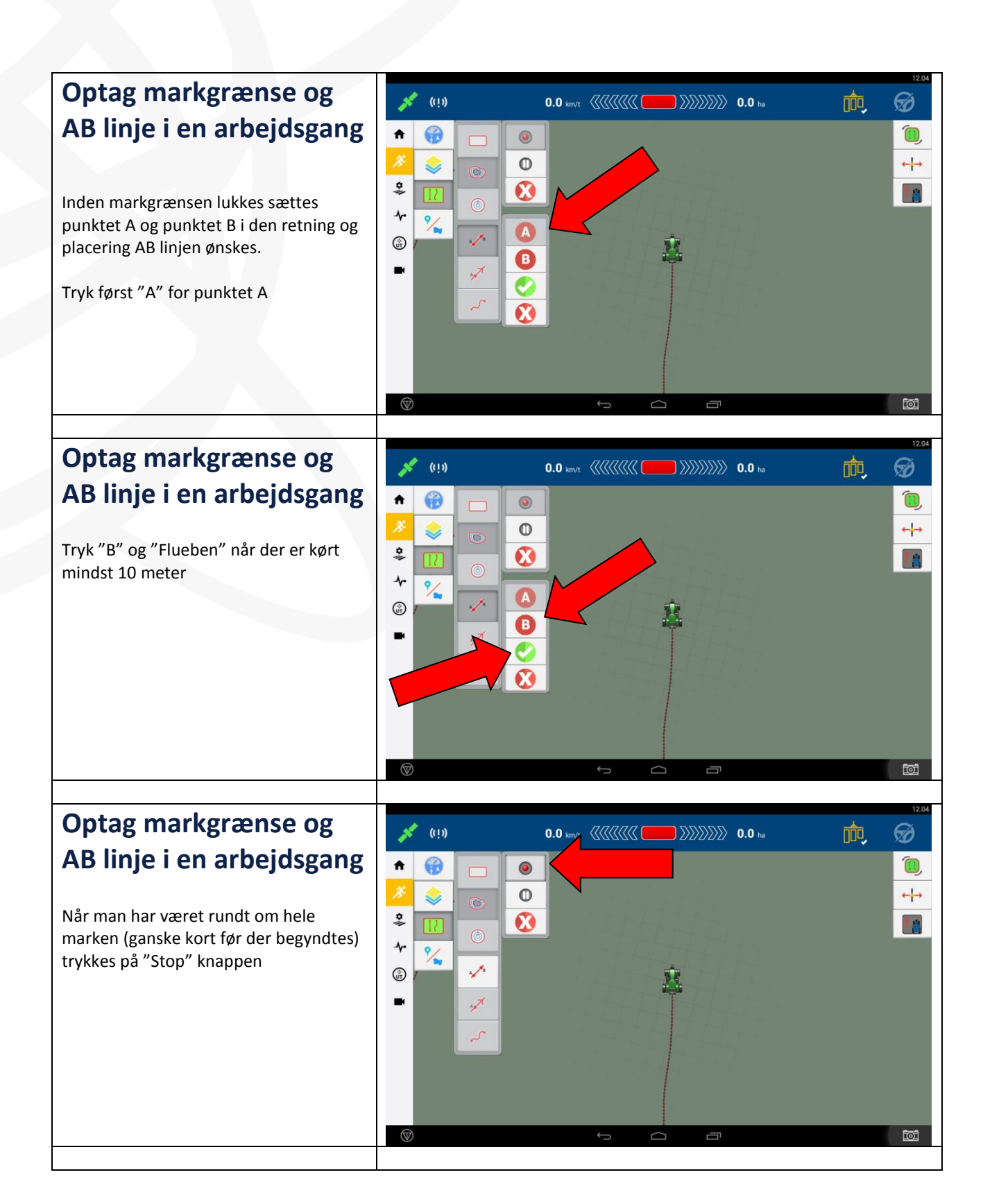

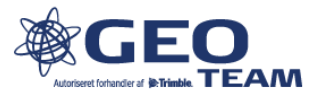

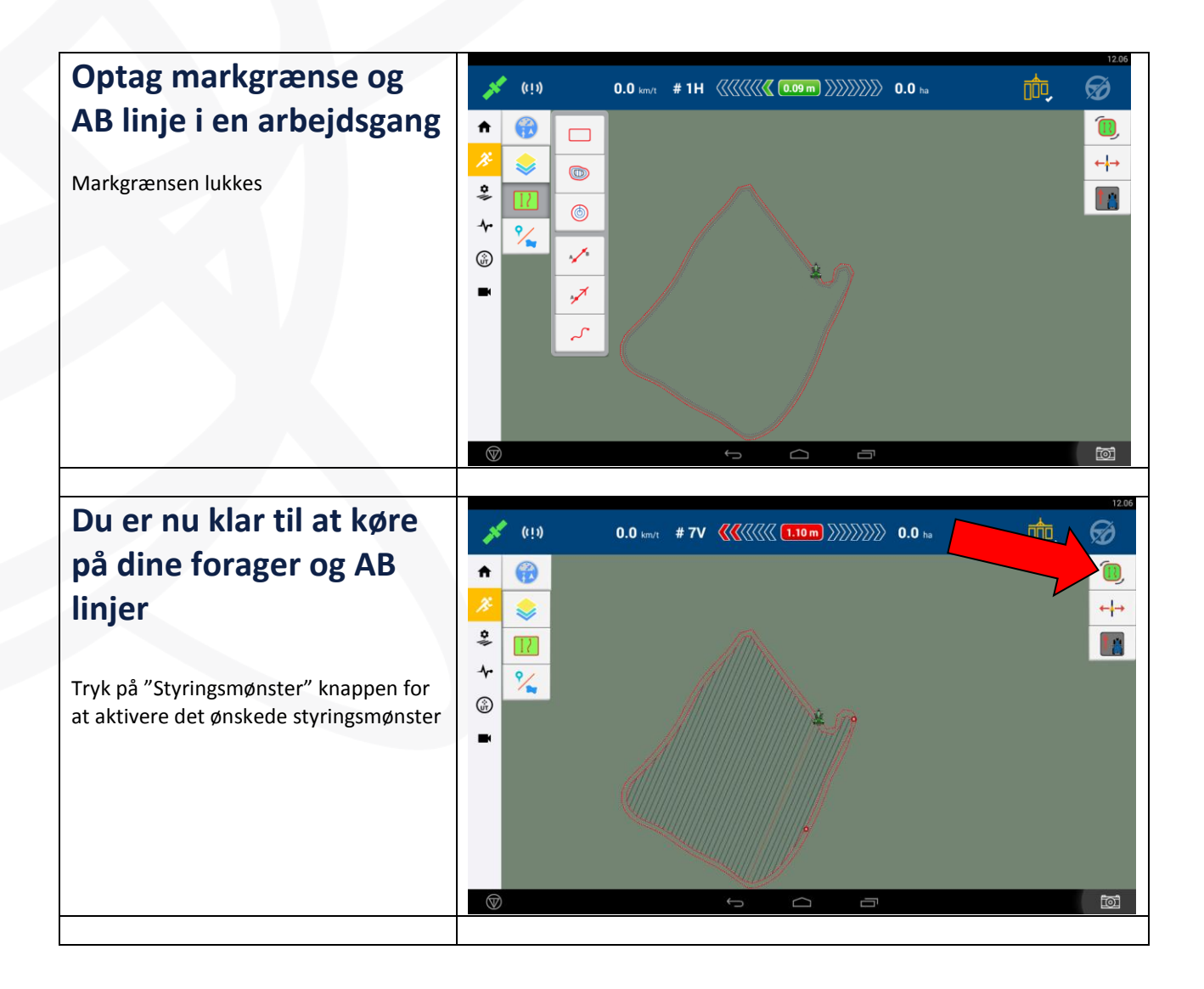

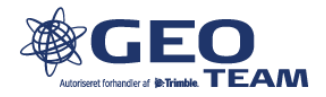